## MANUAL PENGGUNAAN: SISTEM PERMOHONAN TABUNG BANTUAN SECARA ATAS TALIAN (eTabung)

1. LOG MASUK : Untuk log masuk, sila gunakan Maklumat Login yang sama ketika mendaftar kursus secara online (*by default* ialah → Katanama=No Matrik & Katalaluan=No KP).

| 2 | Sistem e-Tabung<br>Universiti Malaysia Perils                                                                                                    | 2 |
|---|----------------------------------------------------------------------------------------------------|---|
|   |                                                                                                    |   |
| 0 | Sistem ini dibangunkan untuk memberi kemudahan kepada pelajar membuat permohonan<br>Tabung Amanah Zakat, Tabung Amanah Khas dan Tabung Amanah Khas (i-VCAP) secara atas<br>talian. |   |
| 0 | Pemilik Sistem ialah Unit Pinjaman & Kebajikan Pelajar, Jabatan Hal Ehwal Pelajar & Alumni.                                                                                        |   |
| 0 | Untuk Bantuan Teknikal, sila hubungi :                                                                                                    |   |
| - | Bahagian Pengurusan Sistem Maklumat                                                                                                    | - |
|   | Pusat Teknologi Maklumat & Komunikasi                                                                                                    |   |
|   | Universiti Malaysia Perlis                                                                                                    |   |
|   | Kampus Kubang Gajah,                                                                                                    |   |
|   | 01000 Kangar Perlis.                                                                                                    |   |
|   | Tel : 04-9798109                                                                                                    |   |
|   | Faks : 04-9798227                                                                                                    |   |

Reserved Copyright © Universiti Malaysia Perlis, 2011. MIS Division | Information and Communication Technology Centre, UniMAP.

Paparan Terbaik Menggunakan Mozilla Firefox 5.0 Atau Internet Explorer 8 ke Atas Dengan Resolusi 1280 x 800 pixels

2. LOG MASUK : Jika log masuk berjaya, butiran seperti dibawah akan dipaparkan.

E-mail : helpdesk@unimap.edu.my

| SISI        |             |           |           |                 | M C-TADUNO<br>Universiti Malaysia Per                                                                                                    |                                               |  |  |  |
|-------------|-------------|-----------|-----------|-----------------|----------------------------------------------------------------------------------------------------|-----------------------------------------------|--|--|--|
| Utama       | Permohonan  | Keputusan | Log Kelua | r               |                                                                                                    |                                               |  |  |  |
| Nama        |             |           |           |                 |                                                                                                    |                                               |  |  |  |
| No.Matr     | ik          |           |           | :               | 111117.0                                                                                                    |                                               |  |  |  |
| Program     | n Pengajian |           |           | :               | RK56 - KEJURUTERAAN METALURGI                                                                                                    |                                               |  |  |  |
| РРК         |             |           |           | :               | PUSAT PENGAJIAN KEJURUTERAAN BAHAN                                                                                                    |                                               |  |  |  |
| Warganegara |             |           |           |                 | WARGANEGARA MALAYSIA                                                                                                    |                                               |  |  |  |
|             |             |           | del<br>ol | u<br>ata<br>ala | nit Pinjaman & Kebajikan Pelajar<br>an Hal Ehwal Pelajar & Alumni UniMAP<br>In Sarawak, Taman Bukit Kubu Jaya<br>02000, Kuala Perlis<br>: 04-985 1244 Faks : 04-985 1267 | Dibangunkan dengan kerjasama Pusat ICT UniMAP |  |  |  |

3. **PERMOHONAN** : Untuk membuat permohonan, klik menu **Permohonan**  $\rightarrow$  Klik butang **Mohon**.

| N' 10 | S Contraction of the second second se | istem e<br>u | Ne           |       |       |  |  |  |  |  |
|-------|----------------------------------------------------------------------------------------------------|--------------|--------------|-------|-------|--|--|--|--|--|
| Uta   | ma Permohonan Keputusan Log                                                                                                    | Keluar       |              |       |       |  |  |  |  |  |
| Bil.  | Jenis Borang                                                                                                    | Tarikh Buka  | Tarikh Tutup |       |       |  |  |  |  |  |
| 1     | TABUNG AMANAH KHAS (I-VCAP)                                                                                                    | 20/10/2011   | 22/10/2011   | Mohon | Cetak |  |  |  |  |  |
| 2     | TABUNG AMANAH ZAKAT                                                                                                    | 20/10/2011   | 22/10/2011   | Mohon | Cetak |  |  |  |  |  |
| з     | TABUNG AMANAH KHAS UNIMAP                                                                                                    | 21/10/2011   | 22/10/2011   | Mohon | Cetak |  |  |  |  |  |
|       | Unit Pinjaman & Kebajikan Pelajar<br>Jabatan Hal Ehwal Pelajar & Alumni UniMAP<br>Jalan Sarawak, Taman Bukit Kubu Jaya<br>02000, Kuala Perlis<br>Tel : 04-985 1244 Faks : 04-985 1267 Dibangunkan dengan kerjasama Pusat ICT UniMAP                                                                                                    |              |              |       |       |  |  |  |  |  |

4. **PERMOHONAN** : Sila baca dengan teliti syarat-syarat permohonan  $\rightarrow$  Tick kotak Setuju  $\rightarrow$  Klik butang Seterusnya.

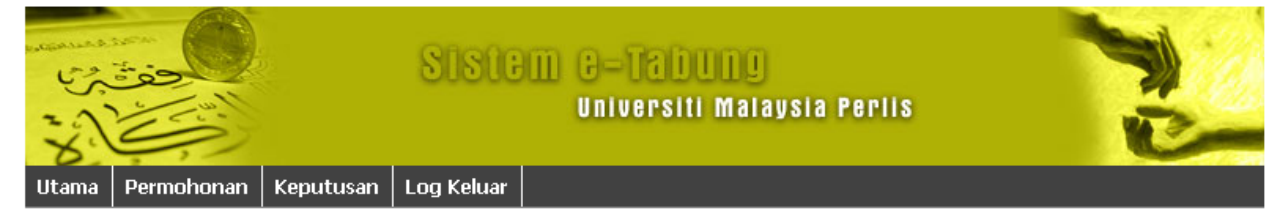

## Syarat-Syarat Permohonan Tabung Amanah Zakat

- Pemohon hendaklah merupakan seorang pelajar yang berdaftar di universiti ini.
- Pemohon yang memohon bantuan ini mestilah beragama Islam.
- Syarat-syarat pemberian wang zakat mengikut syarat yang telah ditetapkan oleh Jabatan Agama Islam.
- Pendapatan kasar ibu bapa pelajar hendaklah tidak melebihi RM 1,200.00 sebulan.

1.Permohonan pelajar tersebut mestilah mendapat pengesahan dan sokongan daripada Dekan Pusat Pengajiannya serta borang permohonan yang telah lengkap diisi hendaklah dikembalikan ke Jabatan HEPA untuk dibawa ke Jawatankuasa Pemilihan.

2.Borang permohonan hendaklah dikemukakan bersama satu salinan dokumen-dokumen berikut:-

- Salinan Kad Pengenalan & Kad Matrik pelajar
- Slip gaji terkini ibu dan bapa atau akuan pendapatan yang telah disahkan oleh Ketua Kampung/Penghulu/Imam/Ahli JKKK
- Jika ibu tidak bekerja mohon untuk dapat pengesahan ibu tidak bekerja
- Salinan keputusan peperiksaan 2 semester yang terkini (bagi semester 2 ke atas)
- Salinan surat pinjaman pendidikan atau penajaan daripada badan penaja yang menaja pelajar atau akuan tidak mendapat mana-mana pinjaman
- Salinan sijil kematian (bagi yang kematian ayah/ibu)
- Dokumen daripada Jabatan Agama Islam/JAKIM (sekiranya memeluk agama Islam)

## \*Perhatian : Setiap permohonan yang tidak lengkap tidak akan diproses sama sekali.

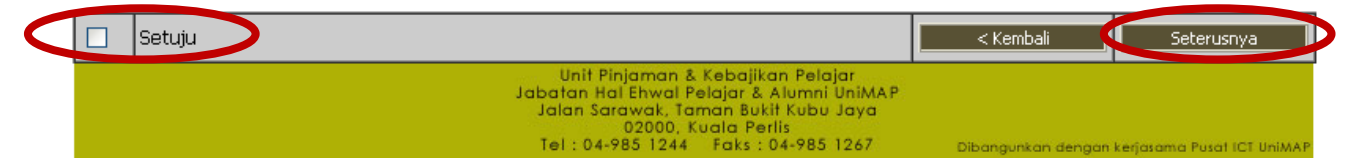

5. **PERMOHONAN :** Isikan **Maklumat Peribadi** yang berkaitan.

| دفت برب                          | Sistem e-Tabung<br>Universiti Malaysia Perlis   |  |  |  |  |  |
|----------------------------------|-------------------------------------------------|--|--|--|--|--|
| Utama Permohonan Kepu            | tusan 🛛 Log Keluar                              |  |  |  |  |  |
|                                  | BORANG TABUNG AMANAH ZAKAT                      |  |  |  |  |  |
| a) Maklumat Peribadi Pemohor     | 1                                               |  |  |  |  |  |
| Nama                             | це —, на стати на кака с на кака.<br>1956 — ста |  |  |  |  |  |
| No.KadPengenalan/No.Passport     |                                                 |  |  |  |  |  |
| No.Matrik                        |                                                 |  |  |  |  |  |
| Alamat Tetap                     | ······································          |  |  |  |  |  |
|                                  | null                                            |  |  |  |  |  |
| Poskod                           | 13310                                           |  |  |  |  |  |
| Bandar                           | TASEK GELUGOR                                   |  |  |  |  |  |
| Negeri                           | PULAU PINANG                                    |  |  |  |  |  |
| Alamat Surat Menyurat (Jika Ada) |                                                 |  |  |  |  |  |
|                                  |                                                 |  |  |  |  |  |
| Poskod                           |                                                 |  |  |  |  |  |
| Bandar                           |                                                 |  |  |  |  |  |
| Negeri                           | Sila Pilih 💙                                    |  |  |  |  |  |
| No.Telefon Bimbit                |                                                 |  |  |  |  |  |

6. **PERMOHONAN** : Isikan **Butir-butir Keluarga** yang berkaitan → Klik butang **Seterusnya**.

| c) Butir-Butir Keluarga                     |                                                                                                    |
|---------------------------------------------|----------------------------------------------------------------------------------------------------|
| Nama Bapa/Ibu/Penjaga                       | dmdm                                                                                                    |
| No. Telefon Bimbit*                         |                                                                                                    |
| Pekerjaan                                   | Tidak Berkenaan 💌                                                                                                    |
| Alamat Majikan<br>Bapa/Ibu/Penjaga*         |                                                                                                    |
| Pendapatan Bersih Bulanan<br>(RM)*          | ⊙ Tiada Pendapatan                                                                                                    |
| Nama Pasangan<br>Bapa/Ibu/Penjaga           |                                                                                                    |
| No. Telefon Bimbit                          |                                                                                                    |
| Pekerjaan                                   | Sila Pilih                                                                                                    |
| Alamat Majikan Pasangan<br>Bapa/Ibu/Penjaga |                                                                                                    |
| Pendapatan Bersih Bulanan (RM)              | ⊙ Tiada Pendapatan  ○ Ada Pendapatan  0.00                                                                                                    |
| Status Anak Yatim                           |                                                                                                    |
| < Kembali Seteru:                           | snya >                                                                                                    |
|                                             | Unit Pinjaman & Kebajikan Pelajar<br>Jabatan Hal Ehwal Pelajar & Alumni UniMAP<br>Jalan Sarawak, Taman Bukit Kubu Jaya<br>02000, Kuala Perlis<br>Tel : 04-985 1244 - Faks : 04-985 1267 Dibangunkan dengan kerjatama Pusat ICT UniMA |

7. **PERMOHONAN** : Isikan **Senarai Tanggungan** yang berkaitan → Klik butang **Seterusnya**.

| 5.5     |                                                                                                    |           | Siste      | III (3–1731)<br>Universiti | Malaysia Peri    | IS State            |  |  |  |  |
|---------|----------------------------------------------------------------------------------------------------|-----------|------------|----------------------------|------------------|---------------------|--|--|--|--|
| Utama   | Permohonan                                                                                                    | Keputusan | Log Keluar |                            |                  |                     |  |  |  |  |
| D) Sena | rai Tanggungan                                                                                                    | Ibu Bapa  |            |                            |                  |                     |  |  |  |  |
| Bil     | Nama                                                                                                    | Hu        | bungan     | Umur                       | Nama Sekolah/IPT |                     |  |  |  |  |
|         |                                                                                                    |           |            |                            |                  | _ Tambah Tanggungan |  |  |  |  |
|         | Seterusnya<br>*SETIAP SATU TANGGUNGAN MESTILAH DISERTAKAN BERSAMA<br>SALINAN KAD PENGENALAN / SURAT BERANAK / SURAT AKUAN DOKTOR                                                                                                    |           |            |                            |                  |                     |  |  |  |  |
|         | Unit Pinjaman & Kebajikan Pelajar<br>Jabatan Hal Ehwal Pelajar & Alumni UniMAP<br>Jalan Sarawak, Taman Bukit Kubu Jaya<br>02000, Kuala Perlis<br>Tel : 04-985 1244 Faks : 04-985 1267 Dibangunkan dengan kerjasama Pusat ICT UniMAP |           |            |                            |                  |                     |  |  |  |  |

8. **PERMOHONAN** : Isikan Justifikasi Permohonan yang berkaitan → Klik butang Simpan & Cetak.

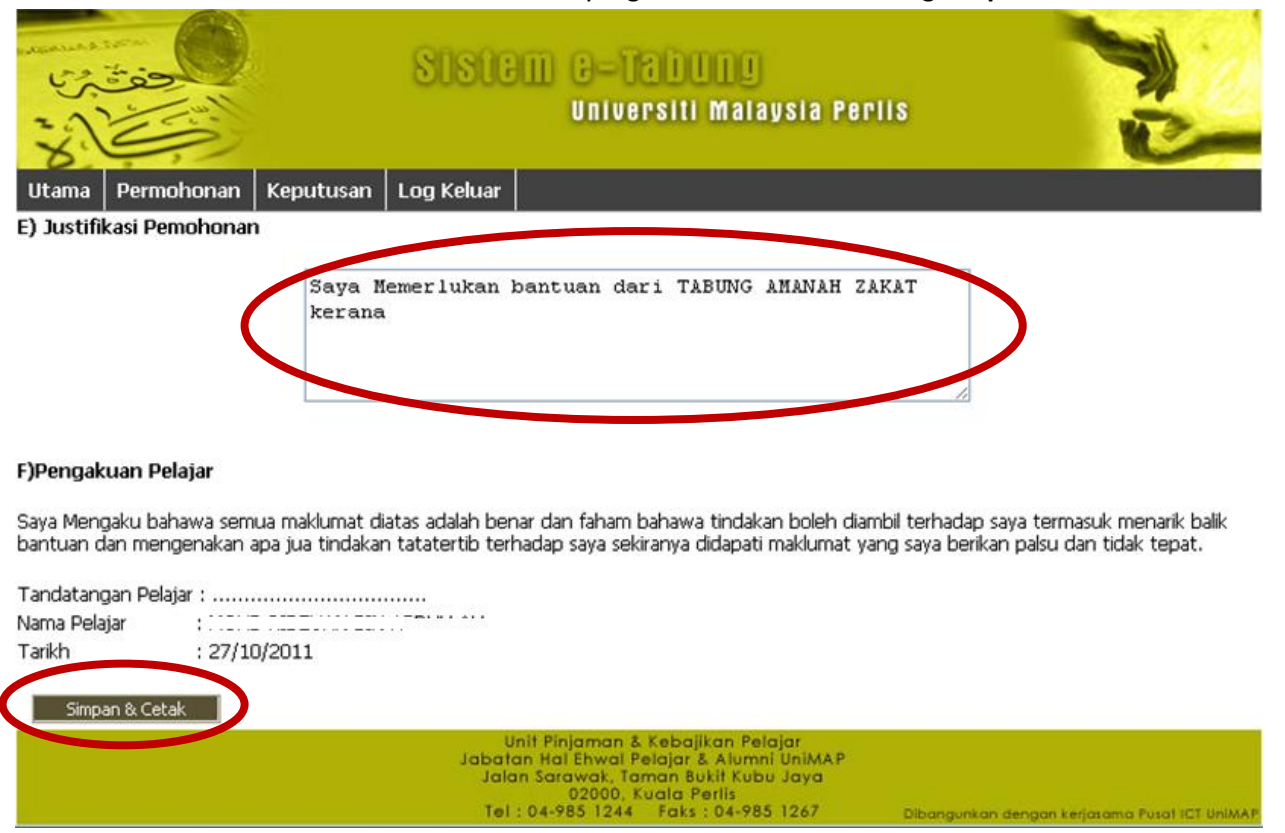

9. PERMOHONAN : Cetak Borang Permohonan.

| T <b>int</b><br>1: 4 sheets<br>rint C | of paper           |
|---------------------------------------|--------------------|
|                                       |                    |
| nation                                | HP LaserJet P2014h |
|                                       |                    |
|                                       | All                |
|                                       | • All              |
|                                       | 0 [0.9.10,0,1110   |
|                                       |                    |
| 1                                     | + -                |
| _ <u> </u>                            | Fwn-sided          |
| <u> </u>                              |                    |
|                                       | Densen in          |
| O PO                                  | rrait              |
|                                       | U Landscape        |
|                                       |                    |

10. SEMAK KEPUTUSAN : Untuk menyemak keputusan permohonan, sila ke menu Keputusan → Klik butang Semak Keputusan.

| 01, 15 | SISI                                | EM E-TADUNO<br>Universiti Malay:                                                                                                    | sia Periis                                                               |
|--------|-------------------------------------|----------------------------------------------------------------------------------------------------|--------------------------------------------------------------------------|
| Utam   | a Permohonan (Keputusan ) Log Kelua | r                                                                                                    |                                                                          |
| Bil.   | Jenis Borang                        |                                                                                                    |                                                                          |
| 1      | TABUNG AMANAH KHAS (I-VCAP)         |                                                                                                    | Semak Keputusan                                                          |
| 2      | TABUNG AMANAH ZAKAT                 |                                                                                                    | Semak Keputusan                                                          |
| з      | TABUNG AMANAH KHAS UNIMAP           |                                                                                                    | Semak Keputusan                                                          |
|        | det<br>il<br>T                      | Unit Pinjaman & Kebajikan Pelaja<br>atan Hal Ehwal Pelajar & Alumni U<br>alan Sarawak, Taman Bukit Kubu J<br>02000, Kuala Perlis<br>el : 04-985 1244 Faks : 04-985 1 | ar<br>IniMAP<br>aya<br>267 Dibangunkan dengan kerjasama Pusat ICT UniMAP |

11. SEMAK KEPUTUSAN: Maklumat Keputusan Permohonan akan dipaparkan seperti dibawah.

| Cart and a second |                                                                                                    |           | Sistem e-Tabung<br>Universiti Malaysia Perlis |                   |      |             |  |  |  |
|-------------------|----------------------------------------------------------------------------------------------------|-----------|-----------------------------------------------|-------------------|------|-------------|--|--|--|
| Utam              | a Permohonan                                                                                                    | Keputusan | Log Keluar                                    |                   |      |             |  |  |  |
| TABUN             | IG AMANAH KHAS                                                                                                    | (i-VCAP)  |                                               |                   |      |             |  |  |  |
| Bil.              | Tarikh Permohon                                                                                                    | an        |                                               | Status Permohonan |      | Nota Status |  |  |  |
| 1                 | 24-Oct-2011                                                                                                    |           |                                               | DALAM PROSES      | null |             |  |  |  |
|                   | Kembali                                                                                                    |           |                                               |                   |      |             |  |  |  |
|                   | Unit Pinjaman & Kebajikan Pelajar<br>Jabatan Hai Ehwai Pelajar & Alumni UniMAP<br>Jalan Sarawak, Taman Bukit Kubu Jaya<br>02000, Kuala Perlis<br>Tel : 04-985 1244 Faks : 04-985 1267 Dibangunkan dengan kerjasama Pusat ICT UniMAP |           |                                               |                   |      |             |  |  |  |

## 12. **PEMBATALAN** : Klik button **BATAL**

| 2 1 2       |                                                                                                    |                | SIST            | M C-Tabu<br>Universiti N | IU<br>Nalaysia Perli | s     |                  |  |  |
|-------------|----------------------------------------------------------------------------------------------------|----------------|-----------------|--------------------------|----------------------|-------|------------------|--|--|
| Utá         | ima Permohonan                                                                                                    | Keputusan      | Log Keluar      |                          |                      |       |                  |  |  |
| Bil.        | Jenis Borang                                                                                                    | Tarikh<br>Buka | Tarikh<br>Tutup |                          |                      |       |                  |  |  |
| 1           | TABUNG AMANAH<br>ZAKAT                                                                                                    | 01/11/2011     | 20/12/2011      | Mohon                    | Batal                | Cetak | TELAH<br>MEMOHON |  |  |
| 2           | TABUNG AMANAH<br>KHAS UNIMAP                                                                                                    | 01/11/2011     | 20/12/2011      | Mohon                    | Batal                | Cetak | BELUM<br>MEMOHON |  |  |
| Not<br>perr | Nota : Anda hanya boleh memohon satu tabung bantuan sahaja pada satu-satu masa. Permohonan tabung lain hanya boleh dibuat setelah<br>permohonan sebelum ini selesai diproses.                                                       |                |                 |                          |                      |       |                  |  |  |
|             | Unit Pinjaman & Kebajikan Pelajar<br>Jabatan Hal Ehwal Pelajar & Alumni UniMAP<br>Jalan Sarawak, Taman Bukit Kubu Jaya<br>02000, Kuala Perlis<br>Tel : 04-985 1244 Faks : 04-985 1267 Dibangunkan dengan kerjasama Pusat ICT UniMAP |                |                 |                          |                      |       |                  |  |  |

13. **PEMBATALAN : Mesej Pembatalan** akan dipaparkan. Anda boleh mohon semula dan perlu dicetak semula.

| 21 5                                                                                                    |                              |                | SISTE             | M G-Tabul<br>Universiti N                                                                                                 | 10<br>Ialaysia Perlis                                           |       |                  |  |
|----------------------------------------------------------------------------------------------------|------------------------------|----------------|-------------------|----------------------------------------------------------------------------------------------------|-----------------------------------------------------------------|-------|------------------|--|
| Uta                                                                                                    | ma Permohonan                | Keputusan      | Log Keluar        |                                                                                                    |                                                                 |       |                  |  |
| Bil.                                                                                                    | Jenis Borang                 | Tarikh<br>Buka | Tarikh<br>Tutup   |                                                                                                    |                                                                 |       |                  |  |
| 1                                                                                                    | TABUNG AMANAH<br>ZAKAT       | 01/11/2011     | 20/12/2011        | Mohon                                                                                                    | Batal                                                           | Cetak | BELUM<br>MEMOHON |  |
| 2                                                                                                    | TABUNG AMANAH<br>KHAS UniMAP | 01/11/2011     | 20/12/2011        | Mohon                                                                                                    | Batal                                                           | Cetak | BELUM<br>MEMOHON |  |
| Nota : Anda hanya boleh memohon satu tabung bantuan sahaja pada satu-satu masa. Permohonan tabung lain hanya boleh dibuat setelah permohonan sebel ra isi setelah dibuat setelah |                              |                |                   |                                                                                                    |                                                                 |       |                  |  |
| Permohonan telah berjaya dibatalkan. Sila Mohon dan Cetak Semula 💫                                                                                                    |                              |                |                   |                                                                                                    |                                                                 |       |                  |  |
|                                                                                                    |                              |                | U<br>Jala<br>Jala | nit Pinjaman & Kebajika<br>an Harenwar Pelajar & A<br>n Sarawak, Taman Buki<br>02000, Kuala Perl<br>04-985 1244 - Faks 10 | n Polo<br>Numni UniMAP<br>t Kubu Jaya<br>lis<br>V4-985 1267 Dib |       | Pound ICT Hetate |  |